# APとの基本的なWLAN接続の設定

## 内容

<u>はじめに</u> <u>前提条件</u> <u>要件</u> 使用するコンポーネント 設定 手順 確認 トラブルシュート

### はじめに

このドキュメントでは、Cisco IOS<sup>®</sup> リリース 15.2(2)JB 自律コードを実行する Cisco アクセス ポイント (AP)を使用して基本的な無線 LAN(WLAN)接続をセットアップする方法を説明します。

## 前提条件

#### 要件

この設定を開始する前に、次の項目に関する基本的な知識を得ておくことを推奨します。

- ワイヤレス無線周波数(RF)テクノロジー
- ・ Cisco AP アクセス

このドキュメントでは、PC またはラップトップ コンピュータ用の無線クライアント カードのド ライバがすでにインストールされていることを前提としています。

使用するコンポーネント

このドキュメントの情報は、Cisco IOS ソフトウェア リリース 15.2(2)JB が稼働する Aironet 1040 シリーズ AP に基づくものです。

このドキュメントの情報は、特定のラボ環境にあるデバイスに基づいて作成されました。このド キュメントで使用するすべてのデバイスは、クリアな(デフォルト)設定で作業を開始していま す。対象のネットワークが実稼働中である場合には、どのようなコマンドについても、その潜在 的な影響について確実に理解しておく必要があります。

### 設定

ここでは、GUIを使用して AP を設定する方法について説明します。

GUIを使用して AP にアクセスする方法は 2 つあります。

- デバイスに IP アドレスを割り当ててから、GUI でアクセスする。
- ・ DHCP で IP アドレスを取得する。

#### 手順

IP アドレスの設定後に、ブラウザから AP にアクセスして AP を設定できます。

次のステップを実行します。

- 1. GUI を使用して AP にアクセスして [Summary Status] ウィンドウを表示するため、次の手 順を実行します。
  - Web ブラウザを開き、アドレス行に AP の IP アドレスを入力します。
  - [Username] と [Password] を入力します。デフォルトのユーザ名とパスワードはどちらも Cisco です。

[Summary Status] ウィンドウが次のように表示されます。

| uhuhu<br>cisco        | HOME NETWORK ASSOCIATION                    | WIRELESS SECURITY SERVICES | SOFTWARE EVENT LOG                     | Saye Configuration   Eing   Logout   Bef                    |  |  |
|-----------------------|---------------------------------------------|----------------------------|----------------------------------------|-------------------------------------------------------------|--|--|
| Summary<br>Fasy Setup | cisco                                       | Cisco Airo                 | net 1040 Series Access Po              | oint 🕼 🖉                                                    |  |  |
|                       | Hostname Autonomous<br>Home: Summary Status |                            |                                        | Autonomous uptime is 2 days, 1 hour, 48 minutes             |  |  |
|                       | Clients: 0<br>Network Identity              |                            | mfastucture clients_0                  |                                                             |  |  |
|                       | IP Address<br>NAC Address                   |                            | 10.106.127.39<br>4055.39/2.0c9c        | 10.106.127.39<br>4055.302.0c9c                              |  |  |
|                       | Network Interfaces                          |                            |                                        |                                                             |  |  |
|                       | Interface                                   | MAC Address                | Transmission Rate                      |                                                             |  |  |
|                       | CigabitEthemet                              | 4055 39t2 0c9c             | 1Gbps                                  |                                                             |  |  |
|                       | Radio0-802.11N2-49Ha                        | 1caa.0761.8fc0             | Mcs index 15                           |                                                             |  |  |
|                       | Badio1-002.111550Hz                         | 1caa.0767.5580             | Mcs Index 15                           |                                                             |  |  |
|                       | EventLog                                    |                            |                                        |                                                             |  |  |
|                       | Time                                        | Severity                   | Description                            |                                                             |  |  |
|                       | Mar 1 00:00:27.414                          | Warning                    | No VLANs configured in MBSSID more     | No VLANs configured in MBSSID mode. Dol11Radio0 not started |  |  |
|                       | Mar 1 00:00:26.413                          | Warning                    | Full power - NEGOTIATED inline pow     | er source                                                   |  |  |
|                       | Mar 1 00:00:19.045                          | <b>Wotfication</b>         | Line protocol on Interface Dot11Radi   | oll, changed state to down                                  |  |  |
|                       | Har 1 05-00-10 212                          | de la transforme           | Line protocol on Interface DUH, change | and state to up                                             |  |  |

2. 左側の [Easy Setup] をクリックし、[Network Configuration] をクリックします。

[Express Setup] ウィンドウが表示されます。このウィンドウを使用して、無線接続を確立 するために必要な基本的なパラメータのいくつかを設定できます。次に例を示します。

| ome                   | Hostname Autonomous                                                                                                    | Autonomous uptime is 2 days, 1 hour, 52 minutes                                                                                                    |
|-----------------------|----------------------------------------------------------------------------------------------------|----------------------------------------------------------------------------------------------------|
| Summary<br>Easy Setup | Network Configuration                                                                                                    | Reboot AP. Factory Reset                                                                                                    |
| Network Configuration | Host Name: Autonomous                                                                                                    |                                                                                                    |
|                       | Server Protocol: O DHCP . Static IP                                                                                                    |                                                                                                    |
|                       | IP Address: 10.106.127.39                                                                                                    |                                                                                                    |
|                       | IP Subnet Nesk: 255.255.255.0                                                                                                    | Current SSID List(Read Only)                                                                                                    |
|                       | Default Gateway: 10.106.127.1                                                                                                    | < NEW > *                                                                                                    |
|                       | Usemame:                                                                                                    |                                                                                                    |
|                       | Password:                                                                                                    | -                                                                                                    |
|                       | SNMP Community: sam                                                                                                    |                                                                                                    |
|                       |                                                                                                    |                                                                                                    |
|                       | C Need-Stry & Need-Strike                                                                                                    |                                                                                                    |
|                       | Apply Cancel                                                                                                    |                                                                                                    |
|                       | Radio Configuration                                                                                                    |                                                                                                    |
|                       | Radio 2.4GHz                                                                                                    | Radio 5GHz                                                                                                    |
|                       | Radio 2.4GHz                                                                                                    | Radio SGHz<br>SBID 1                                                                                                    |
|                       | Radio Configuration Radio 2.4GHz SSID :                                                                                                    | Radio 5GHz<br>SSID : Encadcent SSID in Beacon                                                                                                    |
|                       | Radio Configuration Radio 2.4GHz SSID : Broadcest SSID in Beacon VLAN : No VLAN © Enable VLAN ID:                                                                                   | Radio 5GHz<br>SSID :<br>Broadcast SSID in Reacon<br>VLAN : No VLAN © Enable VLAN ID:                                                                                                    |
|                       | Radio Configuration Radio 2.4GHz SSID : SSID : No VLAN : No VLAN © Enable VLAN ID: (1-4094) Notive VLAN                                                                             | Radio SGHz<br>SSID :<br>Broadcast SSID in Reapon<br>VLAN :<br>No VLAN © Enable VLAN ID:<br>(1-4094) Native VLAN                                                                                               |
|                       | Radio Configuration Radio 2.4GHz SSID : SSID : SSID : CLAN : Radio CLAN © Enable VLAN ID: CL-4094) Netive VLAN Security : No Security :                                             | Radio SGHz<br>SSID :<br>ULAN :<br>Security :<br>No Security :                                                                                                    |
|                       | Radio Configuration Radio 2.4GHz SSID : SSID : SSID : SSID : CLAN : No VLAN © Enable VLAN ID: CL-4094) Native VLAN Security : No Security : Role in Radio Network : Access Point    | Radio SGHz<br>SSID :<br>VLAN :<br>W No VLAN © Enable VLAN ID:<br>(1-4094) © Native VLAN<br>Security :<br>Role in Radio Network :<br>Access Point<br>T                                                         |
|                       | Radio Configuration Radio 2.4GHz SSID : VLAN : No VLAN © Enable VLAN ID: VLAN : No Security : No Security : Role in Radio Network : Access Point Optimize Radio Network : Default • | Radio SGHz<br>SSID :<br>Broadcast SSID in Beacon<br>VLAN :<br>No VLAN Enable VLAN ID:<br>(1-4094) Native VLAN<br>Security :<br>Role in Radio Network :<br>Access Point<br>Optimize Radio Network :<br>Defeuit |

- 3. [Easy Setup] ウィンドウで次の設定パラメータを入力します。
  - ・ AP の [Host Name]
  - ・ AP の [IP Address] 設定(IP アドレスがスタティック アドレスの場合)
  - [Default Gateway]
  - ・ [Username] と [Password]
  - Radio 2.4GHz と Radio 5GHz の両方の [SSID] (サービス セット識別子)
  - SSID の [Security] 設定およびその他の特定のパラメータ

ヒント:Easy Setupでは、APをリブートするか、APの設定を工場出荷時の状態にリセットできます。

次にウィンドウの例を示します。

| aluto                 |                         |                                  |                         | Says Configuration Fing Logout Befree |
|-----------------------|-------------------------|----------------------------------|-------------------------|---------------------------------------|
| CISCO                 | HOME NETWORK ASSOC      | INTION WIRELESS SECURITY SERVICE | S SOFTWARE EVENTLOG     |                                       |
| Home                  | DP Subnet Mask: 255     | 255.255.0                        | Curre                   | rt SSID List(Read Only)               |
| Summary               | Default Gebeway: 10.    | 106.127.1                        | < NEX                   | N > *                                 |
| * Easy Setup          | Usemame:                |                                  |                         |                                       |
| Network Configuration | Password:               |                                  |                         |                                       |
|                       | SNMP Community: san     | 1                                |                         |                                       |
|                       | 0                       | Read-Only 📽 Read-Write           |                         |                                       |
|                       | Anniu (Cancel)          |                                  |                         |                                       |
|                       | [webuik] [insurce!]     |                                  |                         |                                       |
|                       | Dadia Configuration     |                                  |                         |                                       |
|                       | Radio Configuration     |                                  |                         |                                       |
|                       | Radio 2.4GHz            |                                  | Radio 5GHz              |                                       |
|                       | SSID :                  | cisco1                           | SSID :                  | cisco2                                |
|                       |                         | Readcast SSID in Beacon          |                         | Broadcast SSID in Beacon              |
|                       | VLAN :                  | C No VLAN S Enable VLAN ID:      | VLAN :                  | O No VLAN 🖲 Enable VLAN ID:           |
|                       | 100000000               | 10 (1-4094) 🗹 Native VLAN        |                         | 20 (1-4094) 🖾 Native VLAN             |
|                       | Security (              | No Security                      | Security (              | No Security                           |
|                       | Role in Redio Network : | Access Point                     | Role in Redio Network : | Access Point                          |
|                       | Optimize Radio Network  | Access Point<br>Repeater         | Optimize Radio Network  | 1 Default 📼                           |
|                       | Aironet Extensione:     | Root Bridge                      | Aironet Extensions:     | Enable .                              |
|                       | Channel:                | Workgroup Bridge                 | Channel:                | Dynamic Frequency Selection           |
|                       | Power:                  | Scanner                          | Powers                  | Maximum                               |
|                       |                         |                                  |                         |                                       |

- 4. [Apply] をクリックして、同一ページの特定セクションの変更内容を保存します。
- 5. [Network Interface Summary] を表示するため、[Network] > [Network Interface] > [Summary] に移動します。

| CISCO E            | OME NETWORK ASSOCIATION W   | PRELESS SECURITY SERVICES SOFTWARE | EVENTLOG             |                                                |  |  |  |  |  |  |
|--------------------|-----------------------------|------------------------------------|----------------------|------------------------------------------------|--|--|--|--|--|--|
| WORK               | Hostname Autonomous         |                                    |                      | Autonomous uptime is 2 days, 2 hours, 5 minute |  |  |  |  |  |  |
| ETHORY MAD         | Network Interfaces: Summary |                                    |                      |                                                |  |  |  |  |  |  |
| ummary             | System Settings             |                                    |                      |                                                |  |  |  |  |  |  |
| Owene Nodes        | IP Address ( Static )       | 10.106.127.39                      |                      |                                                |  |  |  |  |  |  |
| mmary              | IP Subnet Mask              | 255 255 255 0                      |                      |                                                |  |  |  |  |  |  |
| Address            | Default Gateway             | 10.106.127.1                       |                      |                                                |  |  |  |  |  |  |
| dio0-802.11n 2G.Hz | MAC Address                 | 4055.3912.0090                     |                      |                                                |  |  |  |  |  |  |
| dio0-802.11n 5G.Hz | Interface Status            | GlaabiEthernet                     | Radio0-802.111/2.40% | Radio1-812 11NSDH                              |  |  |  |  |  |  |
|                    | Software Status             | Enabled 🛊                          | Disabled 🖊           | Disabled                                       |  |  |  |  |  |  |
|                    | Hardware Status             | Up 🏦                               | Down                 | Down                                           |  |  |  |  |  |  |
|                    | Interface Resets            | 2                                  | 2                    |                                                |  |  |  |  |  |  |
|                    | Receive                     |                                    |                      |                                                |  |  |  |  |  |  |
|                    | Input Rate Timespan         | 5 minute                           | 5 minute             | 5 minut                                        |  |  |  |  |  |  |
|                    | Input Rate (bits/sec)       | 3000                               | 0                    |                                                |  |  |  |  |  |  |
|                    | Input Rate (packets/sec)    | 4                                  | 0                    |                                                |  |  |  |  |  |  |
|                    | Time Since Last Input       | 00:00:00                           | never                | neve                                           |  |  |  |  |  |  |
|                    | Total Packets Input         | 673846                             | 0                    | 1                                              |  |  |  |  |  |  |
|                    | Total Bytes Input           | 53910892                           | 0                    |                                                |  |  |  |  |  |  |
|                    | Broadcast Packets           | 560263                             | 0                    |                                                |  |  |  |  |  |  |
|                    | Total Input Errors          | 0                                  | 0                    |                                                |  |  |  |  |  |  |

6. GigabitEthernet ポート、Radio 2.4GHz と Radio 5GHz の設定を表示または編集するため、 [Network Interface] セクションに移動します。

次にスクリーンショットを示します。

| cisco                     | HOME NETWORK ASSOCIATION WRITLESS        | SECURITY SERVICES SOFTWAR | E EVENTLOS                      | Sage Configuration Eing Logout Se               |  |  |  |  |  |
|---------------------------|------------------------------------------|---------------------------|---------------------------------|-------------------------------------------------|--|--|--|--|--|
| NETWORK                   |                                          | SETTINGS                  |                                 |                                                 |  |  |  |  |  |
| * NETWORK MAP             | Hostname Autonomous                      |                           |                                 | Autonomous uptime is 2 days, 2 hours, 6 minutes |  |  |  |  |  |
| Summary<br>Adjacent Nodes | Notenak Interfacese Circulationer Status |                           |                                 |                                                 |  |  |  |  |  |
| NETWORK INTERFACE         |                                          |                           |                                 |                                                 |  |  |  |  |  |
| Summary<br>IP Address     | Contraction Chatter                      | Enabled 9                 | Hardware Status                 | 11. 9                                           |  |  |  |  |  |
| GigabitEthernet           | Maximum Rate                             | Linued                    | Durley                          |                                                 |  |  |  |  |  |
| Radio0-802.11n 2G.Hz      | Interface Satisfies                      |                           |                                 |                                                 |  |  |  |  |  |
| Radio0-802.11n SG.Hz      | Interface Resets                         | 2                         | No Carrier                      | 0                                               |  |  |  |  |  |
|                           | Lost Carrier                             | 0                         |                                 |                                                 |  |  |  |  |  |
|                           | Receive / Transmit Statistics            |                           |                                 |                                                 |  |  |  |  |  |
|                           | Receive                                  |                           | Transmit                        |                                                 |  |  |  |  |  |
|                           | 6 Min Input Rate (bits/sec)              | 10000                     | 5 Min Output Rate (bits/sec)    | 32000                                           |  |  |  |  |  |
|                           | 5 Min Input Rate (packets/sec)           | 13                        | 5 Min Output Rate (packets/sec) | 11                                              |  |  |  |  |  |
|                           | Time Since Last Input                    | 00:00:00                  | Time Since Last Output          | 00:00:00                                        |  |  |  |  |  |
|                           | Total Packets Input                      | 675503                    | Total Packets Output            | 23910                                           |  |  |  |  |  |
|                           | Total Bytes Input                        | 54057620                  | Total Bytes Output              | 6694913                                         |  |  |  |  |  |
|                           | Broadcast Packets                        | 560676                    |                                 |                                                 |  |  |  |  |  |
|                           | Error Statistics                         |                           |                                 |                                                 |  |  |  |  |  |
|                           | Receive                                  |                           | Transmit                        |                                                 |  |  |  |  |  |
|                           | Total Input Errors                       | 0                         | Total Output Errors             | 0                                               |  |  |  |  |  |
|                           | Overrun Errors                           | 0                         | Underrun Errors                 | 0                                               |  |  |  |  |  |
|                           | Ignored Packets                          | 0                         | Deferred Packets                | 0                                               |  |  |  |  |  |
|                           | Framing Errors                           | 0                         | Bebbles                         | 0                                               |  |  |  |  |  |

| RADIO0-802.11N <sup>2.40H2</sup> STATUS                  | DETALLED STATUS                                                                                                    | ETTINGS I CARRIER B             | USY TEST                                       |
|----------------------------------------------------------|----------------------------------------------------------------------------------------------------|---------------------------------|------------------------------------------------|
| Hostname Autonomous                                      |                                                                                                    |                                 | Autonomous uptime is 2 days, 2 hours, 7 minute |
| Network Interfaces: Radio0-802.11N <sup>2.40Hz</sup> Sta | tus                                                                                                    |                                 |                                                |
| Configuration                                            |                                                                                                    |                                 |                                                |
| Software Status                                          | Disabled                                                                                                    | Hardware Status                 | Down                                           |
| Operational Rates                                        | 1.0, 2.0, 5.5, 11.0, 6.0, 9.0, 12.0, 18.0,<br>24.0, 36.0, 48.0, 54.0, m0-2, m1-2, m2-2,<br>m3-2, m4-2, m5-2, m3-2, m3-2, m3-2,<br>m9-2, m10-2, m11-2, m12-2, m13-2, m14-2,<br>2, m15-2 Mbisec | Basic Rate                      | 10, 20, 55, 110 Mbae                           |
| Aironet Extensions                                       | Enabled                                                                                                    | Carrier Set                     | America                                        |
| Configured Radio Channel                                 | 0 MHz Channel 0                                                                                                    | Transmitter Power               | 0 dBm (1.0 to m23b4                            |
| Active Radio Channel                                     | 0 MHz Channel 0                                                                                                    | Channel Width                   | 20 MH                                          |
| Role in Network                                          | Access Point                                                                                                    |                                 |                                                |
| Antenna Gain                                             | 0 d0                                                                                                    |                                 |                                                |
| Interface Statistics                                     |                                                                                                    |                                 |                                                |
| Interface Resets                                         | 2                                                                                                    |                                 |                                                |
| Receive / Transmit Statistics                            |                                                                                                    |                                 |                                                |
| Receive                                                  |                                                                                                    | Transmit                        |                                                |
| 5 Min Input Rate (bits/sec)                              | 0                                                                                                    | 5 Min Output Rate (bits/sec)    |                                                |
| 5 Min Input Rate (packets/sec)                           | 0                                                                                                    | 5 Min Output Rate (packets/sec) |                                                |
| Time Since Last Input                                    | never                                                                                                    | Time Since Last Output          | neve                                           |
| Total Packets Input                                      | 0                                                                                                    | Total Packets Output            |                                                |
| Total Bytes Input                                        | 0                                                                                                    | Total Bytes Output              |                                                |
| Error Statistics                                         |                                                                                                    |                                 |                                                |
| Receive                                                  |                                                                                                    | Transmit                        |                                                |
| Total Input Errors                                       | 0                                                                                                    | Total Output Errors             |                                                |
|                                                          |                                                                                                    |                                 |                                                |

## 7. [Association] タブをクリックして、クライアントの関連付けを確認します。

| cisco                           | HOME NETWORK ASSOCIATION WIREL       | ESS SECURITY SERVICES SOFTWARE EVENTLOG                                                                                                    | Sage Configuration _ Eng   Logout   Befree      |
|---------------------------------|--------------------------------------|----------------------------------------------------------------------------------------------------|-------------------------------------------------|
| Association<br>Activity Timeout | Hostname Autonomous                  |                                                                                                    | Autonomous uptime is 2 days, 2 hours, 9 minutes |
|                                 | Association                          | and the second second se |                                                 |
|                                 | Clients: 0                           | Infrastructure clients: 0                                                                                                    |                                                 |
|                                 | View: Client I Infrastructure client |                                                                                                    | Apply                                           |
|                                 | Radio0-802.11N <sup>2.40Hz</sup>     |                                                                                                    |                                                 |
|                                 |                                      |                                                                                                    |                                                 |
|                                 | Radio1-802.11M <sup>40Hz</sup>       |                                                                                                    |                                                 |
|                                 |                                      |                                                                                                    |                                                 |
|                                 |                                      |                                                                                                    | Refresh                                         |
|                                 | Close Window                         |                                                                                                    | Copyright (c) 1992-2012 by Cisco Bystems, in    |
|                                 |                                      |                                                                                                    |                                                 |
|                                 |                                      |                                                                                                    |                                                 |
|                                 |                                      |                                                                                                    |                                                 |
|                                 |                                      |                                                                                                    |                                                 |
|                                 |                                      |                                                                                                    |                                                 |

8. Autonomous AP は、無線ドメイン サービス(WDS)に使用できます。[Wireless] タブをクリックして、WDS 設定を設定または表示します。

| cisco             | Sage Configuration   Bing   Lagout   Befree<br>HOME   NETWORK   ASSOCIATION   WIRELESS   SECURITY SERVICES   SOFTWARE   EVENT LOG                                                                                                    |
|-------------------|----------------------------------------------------------------------------------------------------|
| Wireless Services | WDS STATUS GENERAL SET UP SERVER GROUPS Hostname Autoromous uctime is 2 days, 2 hours, 10 minutes                                                                                                    |
| AP<br>WDS         | Wireless Services: WDS/WNM - General Set Up         WDS - Wireless Domain Services - Global Properties         Use this AP as Wireless Domain Services         Wireless Domain Services Priority: DISABLED         Use Local MAC List for Client Authentication         WMM - Wireless Network Manager - Global Configuration |
|                   | Configure Wireless Hetwork Manager Wireless Network Manager Address: DISABLED (IP Address or Hestname)                                                                                                    |
|                   | Close Window Capylight (c) 1992-2009, 2011-2012 by Claco Systems, In                                                                                                    |
|                   |                                                                                                    |

- 9. 次の AP パラメータを設定するため、[Security] タブをクリックします。
  - [Admin Access] : ユーザ名とパスワードを設定し、ローカル サーバまたは認証サーバ を使用します。
  - [Encryption Manager]:無線の暗号化を設定します。
  - [SSID Manager]: SSID を設定します。

- [Server Manager]: RADIUS サーバを追加します。
- [AP Authentication]: AP に証明書を使用します。
- [Intrusion Detection]:管理フレーム保護を設定します。
- [Local RADIUS Server]: AP を RADIUS サーバとして設定します。
- [Advance Security]: MAC アドレスまたはアクセス コントロール リストを使用して MAC アドレス認証を設定します。

#### 次にスクリーンショットを示します。

| curity            | Hardware Arterena                                  |      |               |       |                                           |          |                |            |          |            | and a dama dama     |              |  |
|-------------------|----------------------------------------------------|------|---------------|-------|-------------------------------------------|----------|----------------|------------|----------|------------|---------------------|--------------|--|
| dmin Access       | Hostname Autonomous                                |      |               |       |                                           |          |                |            | A100     | nomous upo | ne is z days, z nos | rs, 19 milli |  |
| acryption Manager | Security Summary                                   |      |               |       |                                           |          |                |            |          |            |                     |              |  |
| SID Manager       | Administrators                                     |      |               |       |                                           |          |                |            |          |            |                     |              |  |
| P Authentication  | Username                                           |      |               |       | Re                                        | ad-Only  |                | Read-Write |          |            |                     |              |  |
| trusion Detection | Cisce                                              |      |               |       |                                           | *        |                |            |          |            |                     |              |  |
| trance Security   | Service Set Identifiers (SSIDs)                    |      |               |       |                                           | -        |                |            |          |            |                     |              |  |
|                   | SSID                                               | VLAN | N Band Select |       | Radio BSSID/Guest                         |          | BSSID/Guest Me | ode        | Open     | Shared     | Network EAP         | MEP          |  |
|                   | test                                               |      | Disabled      |       | Radio0-802.11N <sup>2.40Hz</sup> 1caa.076 |          | 1caa.076f.8fc0 |            | with EAP |            |                     | Disabled     |  |
|                   | Radio0.802.11N2.4GHI Encryption Settings           |      |               |       |                                           |          |                |            |          |            |                     |              |  |
|                   | Encountion Mode                                    |      | WEP           |       | Cip                                       |          | Ciphe          | her        |          | Kav        | Rotation            |              |  |
|                   | che pour acce                                      |      | MIC           | РРК   | TKIP                                      | WEP40bit | WEP128bit      | CKIP       | CMIC     | AES C      | CM                  | Key Rotation |  |
|                   | Cipher                                             | . 1  |               |       |                                           |          |                |            |          | 1          |                     |              |  |
|                   | Redio1-802.118 <sup>1005</sup> Encryption Settings |      |               |       |                                           |          |                |            |          |            |                     |              |  |
|                   | Encountion Mode                                    |      | WEP           |       | Cip                                       |          | Ciphe          | iber       |          | Kay        | Kay Potation        |              |  |
|                   | Chtrippion moor                                    |      | MIC           | РРК   | ткір                                      | WEP40bit | WEP128bit      | CKIP       | CMIC     | AES C      | CM                  | Key Notation |  |
|                   | Cipher                                             |      |               |       |                                           |          |                |            |          | 1          |                     |              |  |
|                   | Server-Based Security                              |      |               |       | E.                                        |          | -              | 1.         |          |            | -                   |              |  |
|                   | Server Name/IP Address                             |      |               | Туре  |                                           | EAP      | MAC            | - 0        | Admin    |            | Accounting          |              |  |
|                   | 1.1.1.1                                            |      |               | RADUS |                                           | 1        |                |            |          |            |                     |              |  |

10. [Services] タブでは、Telnet、セキュア シェル(SSH)、Cisco Discovery Protocol(CDP)など、AP に使用できるサービスを設定できます。

| ahaha                                 |                            |                 |                   | -        | Sage Configuration   Eng   Logout   Befreah               |
|---------------------------------------|----------------------------|-----------------|-------------------|----------|-----------------------------------------------------------|
| Services<br>Telnet/SSH<br>Hot standby | Home Berwook approximation | WDELESS SECONTY | SERVICES SOFTWARE | EVENTLOS | Autonomous uptime is 2 days, 2 hours, 20 minutes          |
| CDP<br>DNS<br>Filters<br>HTTP         | Clean Minday               |                 |                   |          |                                                           |
| QOS<br>Stream<br>SNNP<br>SNTP         | Citize William             |                 |                   |          | Copyright (c) insta-2000, 2011-2012 by Case Spawins, inc. |
| VLAN<br>ARP Caching<br>Band Select    |                            |                 |                   |          |                                                           |
|                                       |                            |                 |                   |          |                                                           |
|                                       |                            |                 |                   |          |                                                           |
|                                       |                            |                 |                   |          |                                                           |

11. AP ソフトウェアのバージョンを確認するか、または AP をアップグレードするには、AP の [Software] タブをクリックします。

| System Software                          | Hostname Autonomous                         |                             | Autonomous uptime is 2 days, 2 hours, 21 minutes        |
|------------------------------------------|---------------------------------------------|-----------------------------|---------------------------------------------------------|
| Software upgrade<br>System configuration | System Software Version: Cisco IOS Software |                             |                                                         |
|                                          | Product/Model Number:                       | AR-LAP1042N-A-K9            |                                                         |
|                                          | Top Assembly Serial Number:                 | FGL1515S3WT                 |                                                         |
|                                          | System Software Filename:                   | c1140-k9w7-tar.152-2.JB     |                                                         |
|                                          | System Software Version:                    | 15.2(2)JB                   |                                                         |
|                                          | Bootloader Version:                         | 12.4(23c)JA                 |                                                         |
|                                          | System Uptime:                              | 2 days, 2 hours, 21 minutes |                                                         |
|                                          |                                             |                             |                                                         |
|                                          | Close Window                                |                             | Copyright (c) 1992-2009, 2011-2012 by Cisco Systems, in |
|                                          |                                             |                             |                                                         |
|                                          |                                             |                             |                                                         |
|                                          |                                             |                             |                                                         |

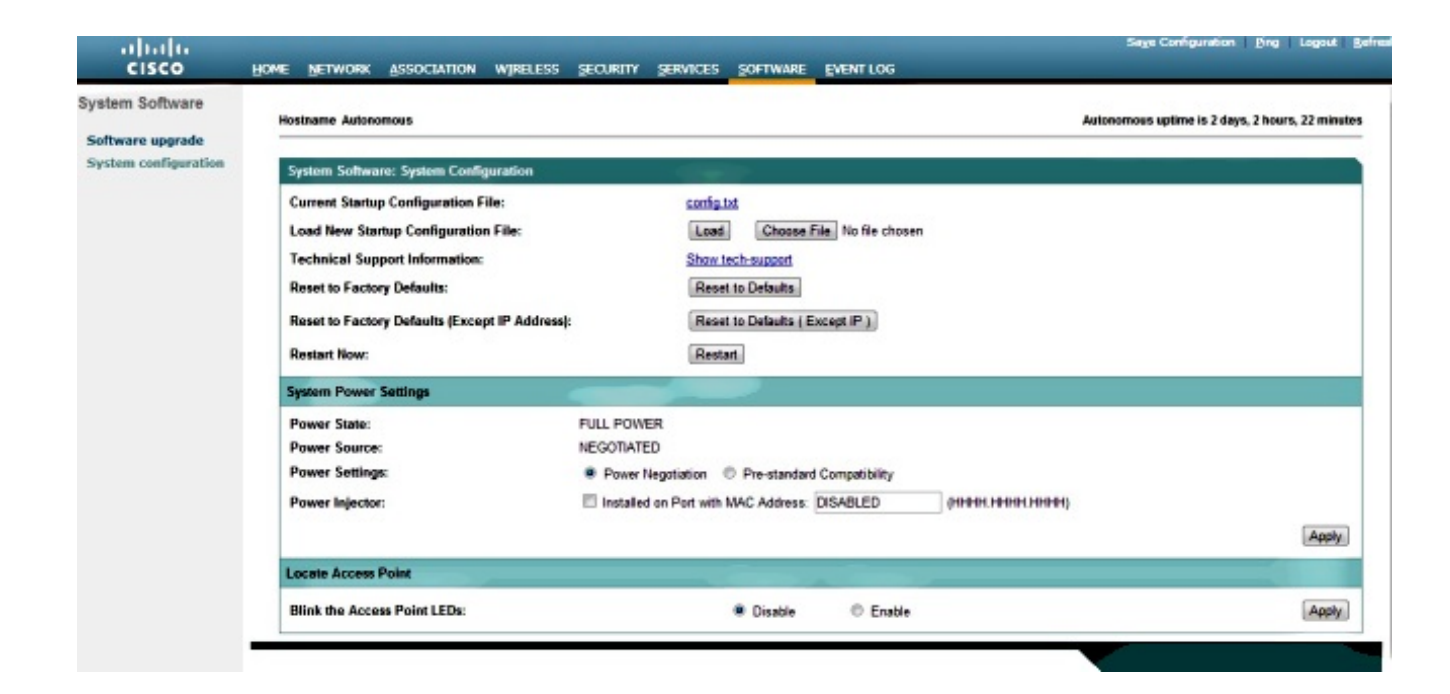

## 確認

設定が完了してプロファイルを有効にすると、クライアント アダプタが AP に接続します。 次にイベント ログの例を示します。イベント ログには [Event Log] タブからアクセスします。

| cisco   | HOME NETWORK AS       | SOCIATION WIRELESS | SECURITY SERVICES                | Sage Configuration   Bing   Logout   Be<br>SOFTWARE                                                     |
|---------|-----------------------|--------------------|----------------------------------|----------------------------------------------------------------------------------------------------|
| ent Log | Hostname Autonomous   | 5                  |                                  | Autonomous uptime is 2 days, 2 hours, 24 minutes                                                        |
|         | Event Log             |                    |                                  |                                                                                                    |
|         | Start Display at Inde | x: 1 Max Num       | er of Events to Display:         | 20 Previous Next Refresh Clear                                                                          |
|         | Index Time            |                    | Severity                         | Description                                                                                             |
|         | 1 Mar 1 00:00:27.     | 414                | +Warning                         | No VLANs configured in MBSSID mode. Dott 1RadioD not started                                            |
|         | 2 Mar 1 00:00:26      | 413                | <ul> <li>Wieming</li> </ul>      | Full power - NEGOTIATED inline power source                                                             |
|         | 3 Mar 1 00:00:19      | 045                | Notification                     | Line protocol on interface Dot11Radio0, changed state to down                                           |
|         | 4 Mar 1 00:00:18      | 312                | <ul> <li>Notification</li> </ul> | Line protocol on interface BVI1, changed state to up                                                    |
|         | 5 Mar 1 00:00:18      | 288                | <ul> <li>Notification</li> </ul> | Line protocol on interface Dot11Radio1, changed state to down                                           |
|         | 6 Mar 1 00:00:18      | 038                | <ul> <li>Notification</li> </ul> | Interface Dot11Radio0, changed state to reset                                                           |
|         | 7 Mar 1 00:00:18      | 033                | <ul> <li>Notification</li> </ul> | SSH 1.99 has been enabled                                                                               |
|         | 8 Mar 1 00:00:17.     | 969                | <ul> <li>Notification</li> </ul> | ShatP agent on host Autonomous is undergoing a cold start                                               |
|         | 9 Mar 1 00:00:17.     | 969                | <ul> <li>Notification</li> </ul> | System restarted -                                                                                      |
|         | 10 Mar 1 00:00:17.    | 550                | <ul> <li>Notification</li> </ul> | Configured from memory by console                                                                       |
|         | 11 Mar 1 00:00:17.    | 283                | <ul> <li>Notification</li> </ul> | Interface Dot11Radio1, changed state to administratively down                                           |
|         | 12 Mar 1 00:00:16     | 995                | •Warning                         | Warning: Server radius 1 is not defined.                                                                |
|         | 13 Mar 1 00:00:16     | 661                | <ul> <li>Notification</li> </ul> | Line protocol on interface GigabilEthernet0, changed state to up                                        |
|         | 14 Mar 1 00:00:15     | 635                | <ul> <li>Information</li> </ul>  | Interface Gipab#Ethemet0, changed state to up                                                           |
|         | 15 Mar 1 00:00:13     | 610                | +Critical                        | RADIO crypto FIPS self lest passed on interface Dot11Radio 1Base Ethemet NAC address: 40:55:39:F2.DC.9C |

必要なコンテンツを表示するためにイベント ログを変更できます。左側のナビゲーション ウィン ドウにある [Configuration Options] を使用して、設定を変更します。

| vent Log              | Event Log: Configuration Options           |                            |                                     |                                              |                                      |
|-----------------------|--------------------------------------------|----------------------------|-------------------------------------|----------------------------------------------|--------------------------------------|
| Configuration Options | Disposition of Events (by Severity Level): |                            |                                     |                                              |                                      |
|                       |                                            | Display on<br>Event<br>Log | Notity via<br>SNMP / Syslog<br>Trap | Record for<br>SNIIP /Syslog<br>History Table | Display on<br>Telnet /SSH<br>Monitor |
|                       | Emergency                                  | I Display                  | Notify                              | Record                                       | Monitor                              |
|                       | Alert                                      | Display                    | Notify                              | Record                                       | Monitor                              |
|                       | Critical                                   | I Display                  | III Notify                          | Record                                       | R Monitor                            |
|                       | +Error                                     | I Display                  | IN Notify                           | Record                                       | Monitor                              |
|                       | •Warning                                   | I Display                  | Notify                              | Record                                       | R Monitor                            |
|                       | Notification                               | I Display                  | Notify                              | C Record                                     | Monitor                              |
|                       | Information                                | I Display                  | I Notity                            | E Record                                     | Monitor                              |
|                       | Debugging                                  | Display                    | 🖾 Notify                            | Record                                       | Monitor                              |
|                       | Syslog Server Host Name or IP Addre        | sac.                       |                                     | 1                                            |                                      |
|                       | Syslog Facility:                           |                            | Local use 7                         |                                              |                                      |
|                       | Time Stamp Format for Future Events        |                            | 🗇 System Uptime 🔎 Global Stan       | dard Time 💿 Local Time                       |                                      |
|                       | Event Log Size:                            |                            | 4096 (4095-13258788) Ave            | alable Bytes                                 |                                      |
|                       | History Table Size:                        |                            | 1 (0-500) Messages                  |                                              |                                      |

この画面では、AP GUI からの ping の実行、設定の保存、ログアウトもできます。

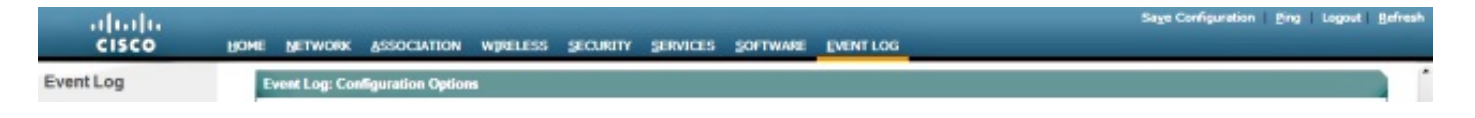

# トラブルシュート

現在、この設定に関する特定のトラブルシューティング情報はありません。

翻訳について

シスコは世界中のユーザにそれぞれの言語でサポート コンテンツを提供するために、機械と人に よる翻訳を組み合わせて、本ドキュメントを翻訳しています。ただし、最高度の機械翻訳であっ ても、専門家による翻訳のような正確性は確保されません。シスコは、これら翻訳の正確性につ いて法的責任を負いません。原典である英語版(リンクからアクセス可能)もあわせて参照する ことを推奨します。